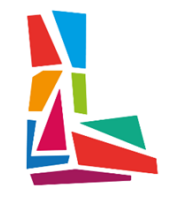

# Recarga y uso del monedero desde app móvil

Jantoki Leioa

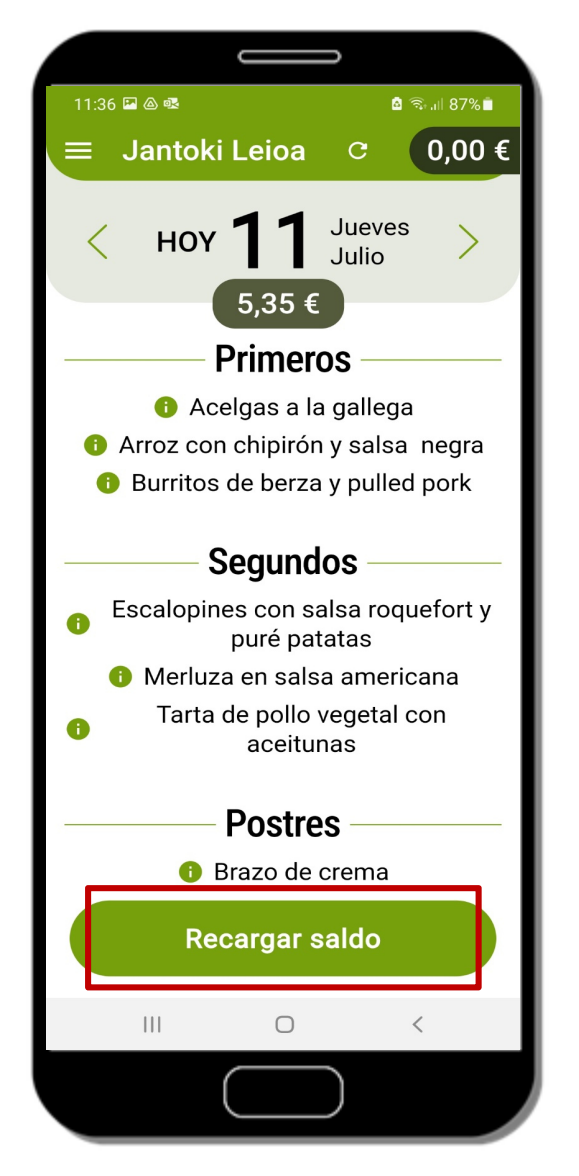

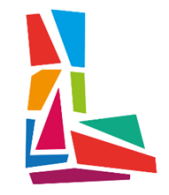

#### Pulsar el botón "Recargar saldo".

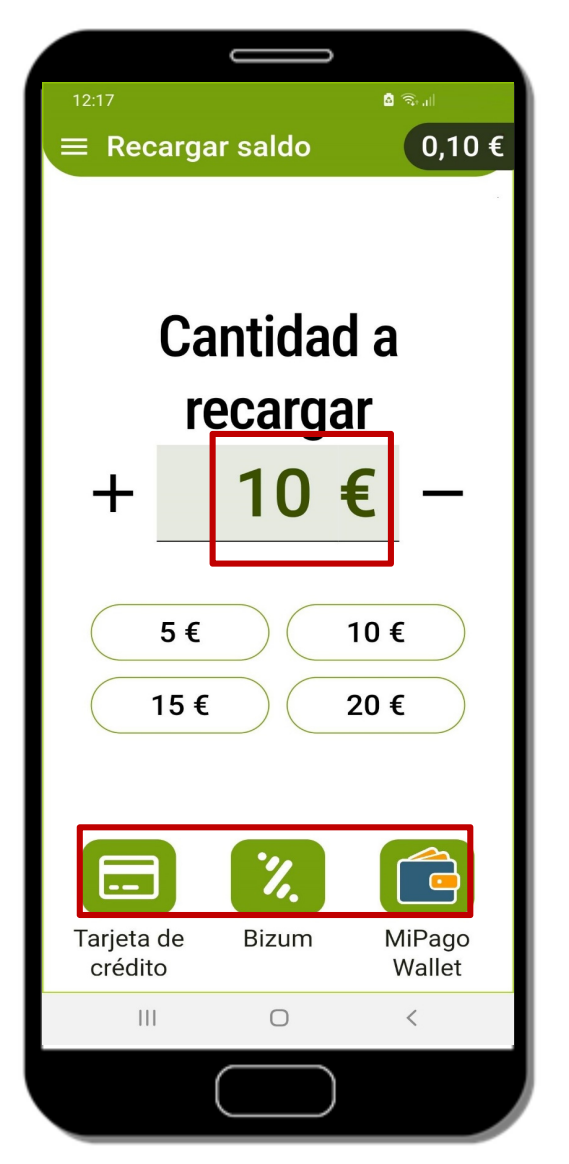

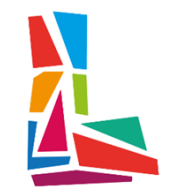

Indicar el importe y seleccionar el modo de pago deseado.

| 12:18 🖬 🏟 💩 🔹 💼 🖻 🗟 🖘 📶                                                                |                                     |  |
|----------------------------------------------------------------------------------------|-------------------------------------|--|
| ← Recargar saldo                                                                       |                                     |  |
|                                                                                        |                                     |  |
| Volver al origen Im                                                                    | primir justificante                 |  |
| <b>k</b> kutxabank                                                                     | ELSKO JAURLARITZA<br>GOBIERNO VASCO |  |
| Internet bidez ordaindu izanaren agiria<br>Justificante de pago de recibo por Internet |                                     |  |
| Igorlearen deskribapena<br>Descripción del Emisor                                      |                                     |  |
| Gobierno Vasco<br>Fusko Jauriaritza                                                    |                                     |  |
| Ordainagiriaren deskribapena<br>Descripción del Recibo                                 |                                     |  |
| LEIOAKO OSTALARITZA ESKOLA-JANTOKI<br>ESCUELA HOSTELERIA DE LEIOA-COMEDOR              |                                     |  |
| <b>EZO - Erreferentzia Zenbaki Osoa</b><br>NRC - Número de Referencia Completo         |                                     |  |
| 172527230969172C02BBE                                                                  |                                     |  |
| Diru-sarreraren eguna eta ordua<br>Fecha y hora del ingreso                            |                                     |  |
| 02/09/2024 [12:18:29]                                                                  |                                     |  |
| Erakunde Kodea<br>Código de Entidad                                                    | 9999                                |  |
| Bulego Kodea<br>Codigo de Oficina                                                      | 0001                                |  |
| III O                                                                                  | <                                   |  |
|                                                                                        |                                     |  |

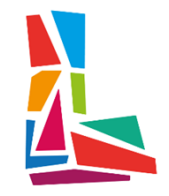

#### Se obtiene un justificante de pago.

| 12:18 🖬 🏟 💩 🔹 💼 🖻 🕤 📾                                                     |                                     |  |
|---------------------------------------------------------------------------|-------------------------------------|--|
| ← Recargar saldo                                                          |                                     |  |
|                                                                           |                                     |  |
| Volver al origen                                                          | Imprimir justificante               |  |
| -                                                                         |                                     |  |
|                                                                           |                                     |  |
| k kutxabank                                                               | EUSKO JAURLARITZA<br>GOBIERNO VASCO |  |
|                                                                           |                                     |  |
| Internet hidez ordaindu izanaran agiria                                   |                                     |  |
| Justificante de pago de recibo por Internet                               |                                     |  |
| Igorlearen deskribapena                                                   |                                     |  |
| Descripción del Emisor                                                    |                                     |  |
| Goblerno Vasco<br>Eusko Jaurlaritza                                       |                                     |  |
| Ordainagiriaren deskribapena<br>Descripción del Recibo                    |                                     |  |
| LEIOAKO OSTALARITZA ESKOLA-JANTOKI<br>ESCUELA HOSTELERIA DE LEIOA-COMEDOR |                                     |  |
|                                                                           |                                     |  |
| EZO - Erreferentzia Zenbaki Osoa<br>NRC - Número de Referencia Completo   |                                     |  |
| 172527230969172C02BBE                                                     |                                     |  |
| Diru-sarreraren eguna eta ordua<br>Fecha y hora del ingreso               |                                     |  |
| 02/09/2024 [12:18:29]                                                     |                                     |  |
| Erakunde Kodea<br>Código de Entidad                                       | 9999                                |  |
| Bulego Kodea<br>Codigo de Oficina                                         | 0001                                |  |
|                                                                           |                                     |  |
| III O <                                                                   |                                     |  |
|                                                                           |                                     |  |
|                                                                           |                                     |  |
|                                                                           |                                     |  |

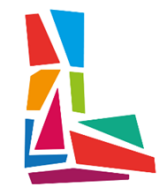

Pulsar el botón "Volver al origen" para regresar a la aplicación o pulsar la "Imprimir justificante" para imprimir el justificante de pago.

#### Uso monedero

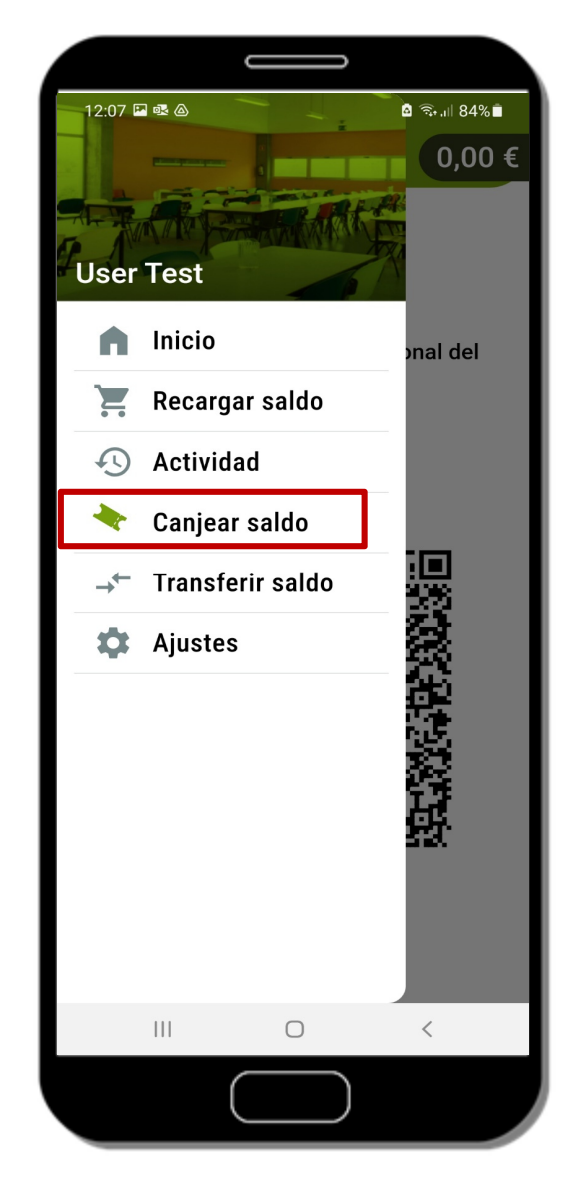

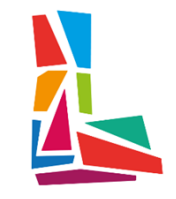

Para hacer uso del dinero disponible en el monedero. Seleccionar opción del menú "Canjear saldo"

#### Uso monedero

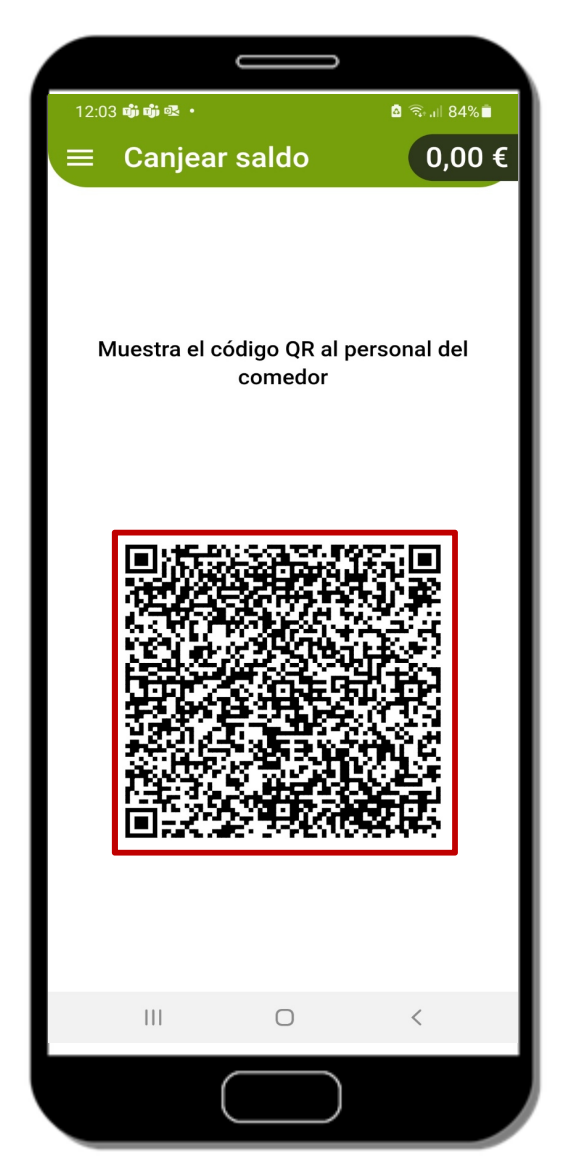

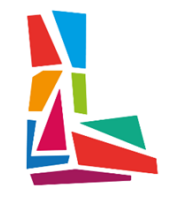

Mostrar en el comedor el QR personal para hacer uso del saldo.